## **AREA TUTORE – come giustificare le assenze**

Dopo aver effettuato l'accesso a Nuvola con le credenziali del tutore, cliccare sul pulsante "Assenze" .

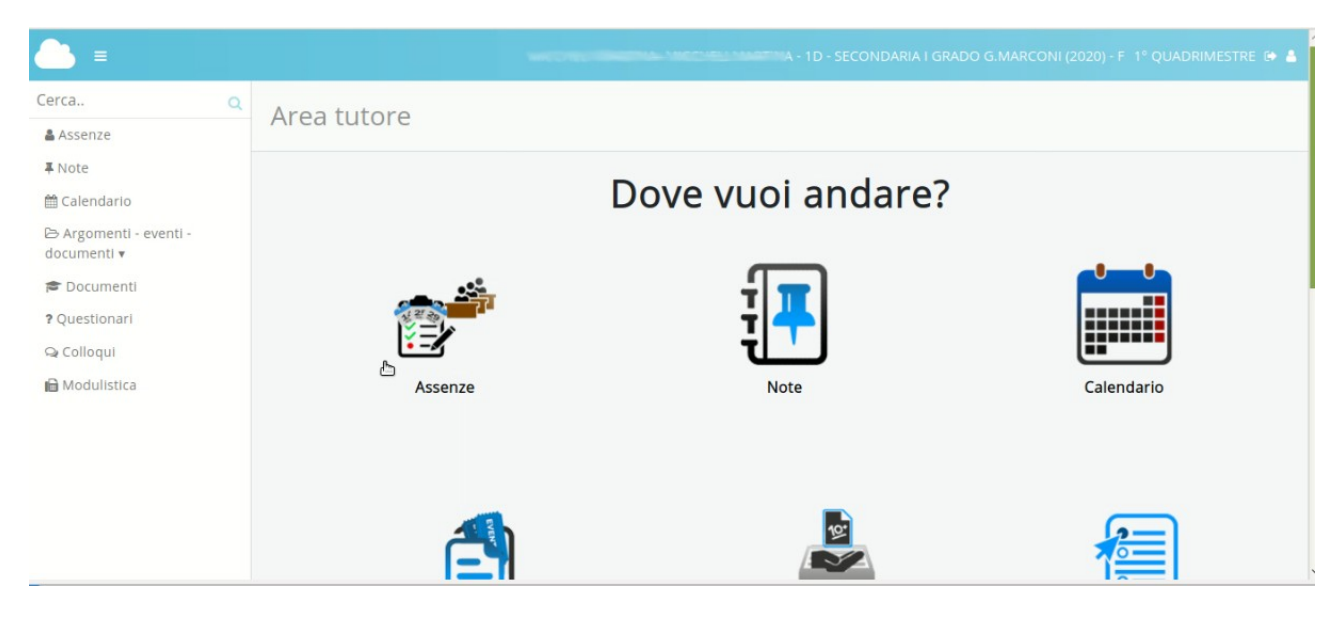

Verrà aperta una finestra che mostra tutte le assenze dell'anno scolastico, in un calendario.

|                             |   |                     |      |      |    |   | 200 | NUCT | =  | 10.077 |    | -  |    | 1.174.65 | HE 19 | A - 1 | D - S | ECO | NDA | RIA I | GRAD | D G.N | MARC | ONI  | 202( | )) - F | 1° Q | UAD | RIMESTRE 🗭          |
|-----------------------------|---|---------------------|------|------|----|---|-----|------|----|--------|----|----|----|----------|-------|-------|-------|-----|-----|-------|------|-------|------|------|------|--------|------|-----|---------------------|
| Cerca<br>Assenze            | ٩ | Report a            | asse | enze | 2  |   |     |      |    |        |    |    |    |          |       |       |       |     |     |       |      |       |      |      |      |        |      |     |                     |
| ∓ Note                      |   | ? HELP              |      |      |    |   |     |      |    |        |    |    |    |          |       |       |       |     |     |       |      |       |      |      |      |        |      |     |                     |
| documenti v                 |   | Mesi\Giorni         | 1 2  | 3 4  | 56 | 7 | 89  | 10   | 11 | 12     | 13 | 14 | 15 | 16       | 17    | 18    | 19    | 20  | 21  | 22    | 23 2 | 42    | 5 26 | 5 27 | 28   | 29     | 30   | 31  | Mesi\Giorni         |
| ? Questionari               |   | Settembre           |      |      |    |   |     |      |    |        |    |    |    |          |       |       |       |     |     |       |      | ŀ     | A    |      | A    | A      | A    |     | Settembre           |
| 🗪 Colloqui<br>🖻 Modulistica |   | Novembre            |      |      |    |   | į.  |      |    |        |    |    |    |          |       |       |       |     |     |       |      |       |      |      |      |        |      |     | Novembre            |
|                             |   | Dicembre<br>Gennalo |      |      |    |   |     |      |    |        |    |    |    |          |       |       |       |     |     |       |      |       |      |      |      |        |      |     | Dicembre<br>Gennalo |
|                             |   | Febbralo<br>Marzo   |      |      |    |   |     |      |    |        |    |    |    |          |       |       |       |     |     |       |      |       |      |      |      |        |      |     | Febbraio            |
|                             |   | Aprile              |      |      |    |   |     |      |    |        |    |    |    |          |       |       |       |     |     |       |      |       |      |      |      |        |      |     | Aprile              |
|                             |   | Maggio              |      |      |    |   |     |      |    |        |    |    |    |          |       |       |       |     |     |       |      |       |      |      |      |        |      |     | Maggio              |

Le assenze sono indicate con delle sigle

## A: assenza

Ap: assenza alla lezione di strumento musicale

- R: ritardo
- U: uscita

Passando il mouse sulle sigle, appare una fumetto che ne spiega velocemente il contenuto.

|                                                         |   |                      |      |     |    | 3 | меся | -  | ARTII | NA: 11 |    |    |      | -    | - 1D - 1 | SECOND             | ARIA I GR.                                | ADO (            | G.MA | RCO | NI (2 | 2020) | - F | 1° QI | JADI | RIMESTRE 🗭           |
|---------------------------------------------------------|---|----------------------|------|-----|----|---|------|----|-------|--------|----|----|------|------|----------|--------------------|-------------------------------------------|------------------|------|-----|-------|-------|-----|-------|------|----------------------|
| Cerca<br>Assenze                                        | Q | Report as            | sser | nze |    |   |      |    |       |        |    |    |      |      |          |                    |                                           |                  |      |     |       |       |     |       |      |                      |
| <b>∓</b> Note<br>ಱ Calendario<br>ඏ Argomenti - eventi - |   | ? HELP               |      |     |    |   |      |    |       |        |    |    |      |      |          |                    |                                           |                  |      |     |       |       |     |       |      |                      |
| documenti 🔻                                             |   | Mesi\Giorni 1        | 2 3  | 4 5 | 67 | 8 | 9 10 | 11 | 12    | 13     | 14 | 15 | 16 1 | 17 1 | 8 19     |                    | 5.                                        | nn -             | 25   | 26  | 27    | 28    | 29  | 30    | 31   | Mesi\Giorni          |
| ? Questionari                                           |   | Settembre<br>Ottobre |      |     |    |   |      |    |       |        |    |    |      |      |          | 25/0<br>ASS<br>TUR | 19/2020 - Tij<br>ENZA - Tur<br>INO MATTII | 00:<br>no:<br>NO | Æ    | Α   |       | Α     | Α   | Α     |      | Settembre<br>Ottobre |
| 🖻 Modulistica                                           |   | Novembre<br>Dicembre |      |     |    |   |      |    |       |        |    |    |      |      |          |                    |                                           |                  |      |     |       |       |     |       |      | Novembre<br>Dicembre |
|                                                         |   | Gennalo              |      |     |    |   |      |    |       |        |    |    |      |      |          |                    |                                           |                  |      |     |       |       |     |       |      | Gennalo              |
|                                                         |   | Marzo                |      |     |    |   |      |    |       |        |    |    |      |      |          |                    |                                           |                  |      |     |       |       |     |       |      | Marzo                |
|                                                         |   | Aprile<br>Maggio     |      |     |    |   |      |    |       |        |    |    |      |      |          |                    |                                           |                  |      |     |       |       |     |       |      | Aprile<br>Maggio     |

Cliccando sulla sigla si apre, invece, una finestra con il dettaglio dell'assenza e la possibilità di giustificarla. Per giustificare, cliccare sul pulsante blu "GIUSTIFICA".

| Cerca Q                | Dettaglio assenza              |    |                                                                                                    |
|------------------------|--------------------------------|----|----------------------------------------------------------------------------------------------------|
| ∓ Note<br>∰ Calendario | <b>☑</b> Giustifica            |    |                                                                                                    |
| 🗁 Argomenti - eventi - | Alunno                         |    | and the second second se |
| aocumenti 🕈            | Data                           |    | 25/09/2020                                                                                                    |
| Pocumenti 🔊            | Turno                          |    | TURNO MATTINO                                                                                                    |
| ? Questionari          | Тіро                           | 45 | ASSENZA                                                                                                    |
| 🗣 Colloqui             | Orarlo Ingresso                |    |                                                                                                    |
| Modulistica            | Orario uscita                  |    |                                                                                                    |
|                        | Tipo assenza (ritardo, uscita) |    |                                                                                                    |
|                        | Giustificata?                  |    | NO                                                                                                    |
|                        | Data glustificazione           |    |                                                                                                    |
|                        | Tipo glustifica                |    |                                                                                                    |
|                        | Documentata?                   |    | NO                                                                                                    |
|                        | Data documento                 |    |                                                                                                    |

## Nella nuova finestra, spuntare la casella alla domanda "Giustificata?"

| <u></u> ≡ ★                                                                                                    |                            |       |
|----------------------------------------------------------------------------------------------------|----------------------------|-------|
| Cerca C<br>Assenze<br>∓ Note<br>m Calendario<br>B- Argomenti - eventi -<br>documenti ▼<br>r Documenti<br>? Questionari<br>Q Colloqui<br>m Modulistica | Glustificata?              | <br>₽ |
|                                                                                                    | +<br>CZ <sup>*</sup> Salva |       |

Scegliere, nel menù a tendina, la **motivazione dell'assenza**. Poi premere il pulsante SALVA

| Cerca<br>♣ Assenze<br>♣ Note<br>➡ Calendario<br>▷ Argomenti - eventi -<br>documenti •     | Q | Glustificata?                                     |     |  |
|-------------------------------------------------------------------------------------------|---|---------------------------------------------------|-----|--|
| <ul> <li>Documenti</li> <li>Questionari</li> <li>Colloqui</li> <li>Modulistica</li> </ul> |   | Tipo giustifica<br>MOTIVI DI FAMIGLIA<br>Allegati |     |  |
|                                                                                           |   |                                                   | lş. |  |
|                                                                                           |   | C Salva                                           |     |  |

## ATTENZIONE:

In caso di assenza per MOTIVI DI FAMIGLIA – non c'è bisogno di documentare l'assenza e si può premere subito il pulsante SALVA.

In caso di assenza per motivi di salute, ci sono due casi possibilità:

- MOTIVI DI SALUTE non riconducibili al COVID 19 (già a partire da 1 giorno di assenza) – occorre allegare (tasto "sfoglia") la certificazione del genitore dopo averla scaricata dal sito della scuola e compilata;

- MOTIVI DI SALUTE a causa dello screening COVID 19 – occorre allegare (tasto "sfoglia") il certificato medico.

| Cerca Q<br>Assenze<br>¥ Note<br>☆ Calendario<br>▷ Argomenti - eventi -<br>documenti ↓<br><br>P Documenti<br>? Questionari<br>Q Colloqui<br>☆ Modulistica | Giustificata?  Tipo giustifica  MOTIVI DI SALUTE non riconducili al COVID19 (allegare autocertificazione dei co  Allegati  Sfoglia Nessun file selezionato. Nome del file |
|----------------------------------------------------------------------------------------------------|----------------------------------------------------------------------------------------------------|

Dopo aver allegato il documento richiesto, si deve premere il pulsante SALVA.

| ≡ <b>*</b>                            |     |                 |                                        |                            |          |
|---------------------------------------|-----|-----------------|----------------------------------------|----------------------------|----------|
| Cerca                                 | Q - |                 |                                        |                            |          |
| & Assenze                             |     | 🕼 Salva         |                                        |                            |          |
| <b>∓</b> Note                         |     |                 |                                        |                            |          |
| 🛗 Calendario                          |     | Glustificata?   |                                        |                            |          |
| 🕞 Argomenti - eventi -<br>documenti 🔻 |     |                 |                                        |                            |          |
| 🞓 Documenti                           |     | Tipo glustifica |                                        |                            |          |
| ? Questionari                         |     | MOTIVI DI SAL   | UTE a causa dello screeening COVID19 ( | allegare certificazione I+ |          |
| 🗣 Colloqui                            |     |                 |                                        | N                          |          |
| 🗎 Modulistica                         |     | Allegati        |                                        | 12                         |          |
|                                       |     | Sfoglia N       | lessun file selezionato.               |                            | <b>a</b> |
|                                       |     | Nome del file   |                                        |                            |          |
|                                       |     |                 | \$                                     |                            |          |
|                                       |     |                 |                                        |                            |          |
|                                       |     |                 |                                        |                            |          |
|                                       |     |                 |                                        |                            |          |

Dopo la giustificazione, le sigle saranno seguite dalla lettere G es.

AG: assenza giustificata RG: ritardo giustificato UG: uscita giustificata